## Proposal System (IPTS) Registration Process

Effective date: June 2008

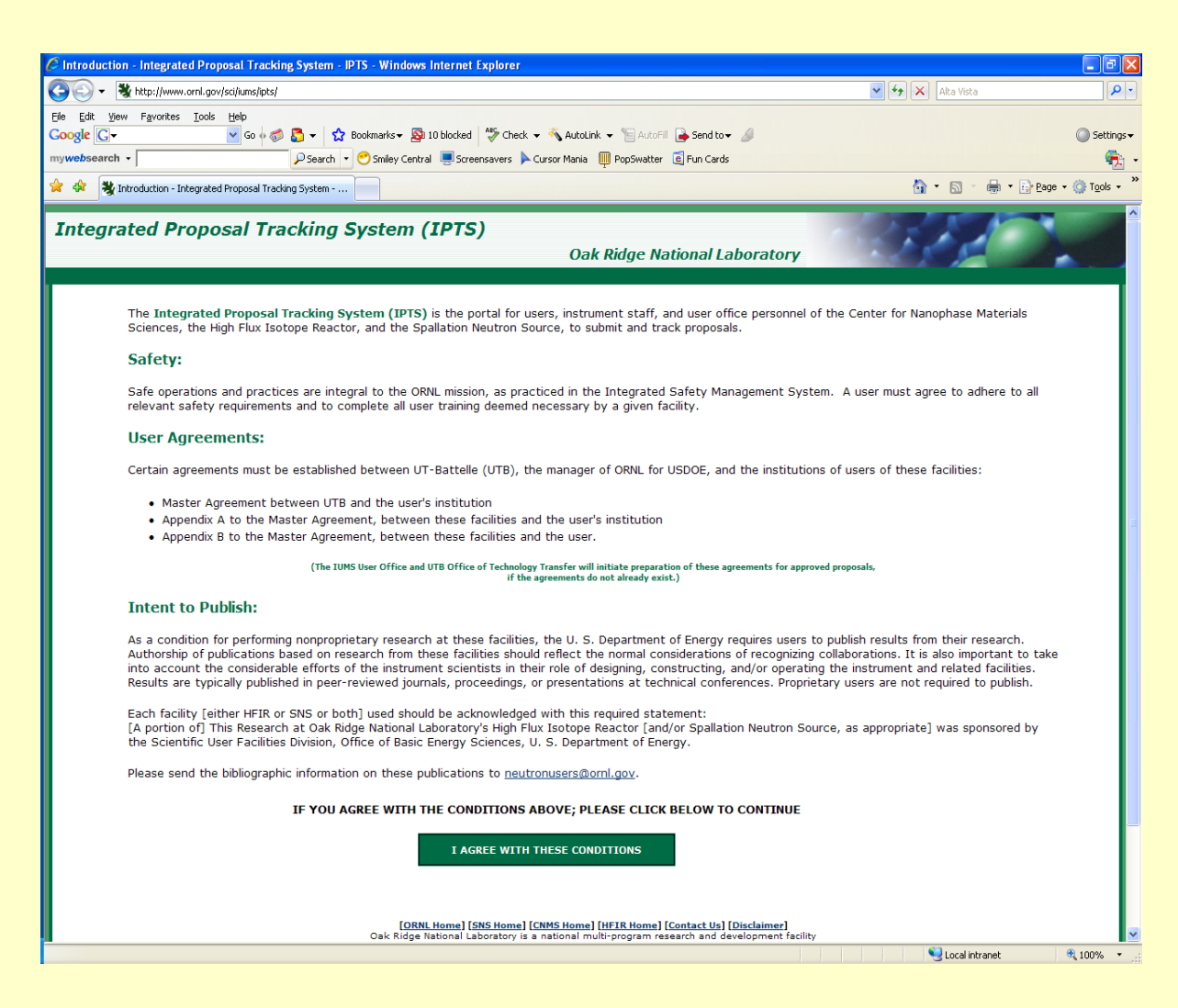

## **First, go to this url** <u>http://www.ornl.gov/sci/iums/ipts</u>

## and start on the page below:

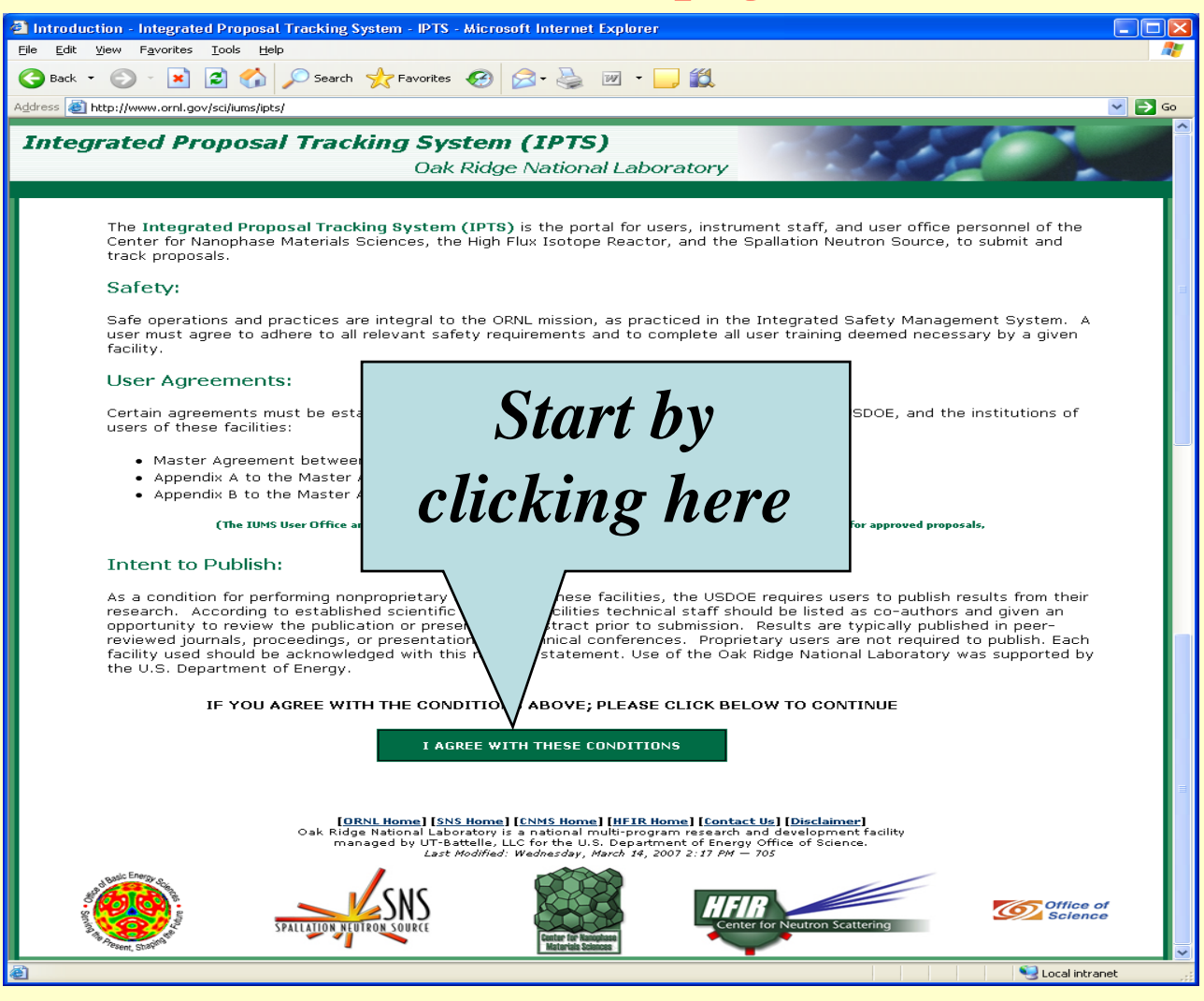

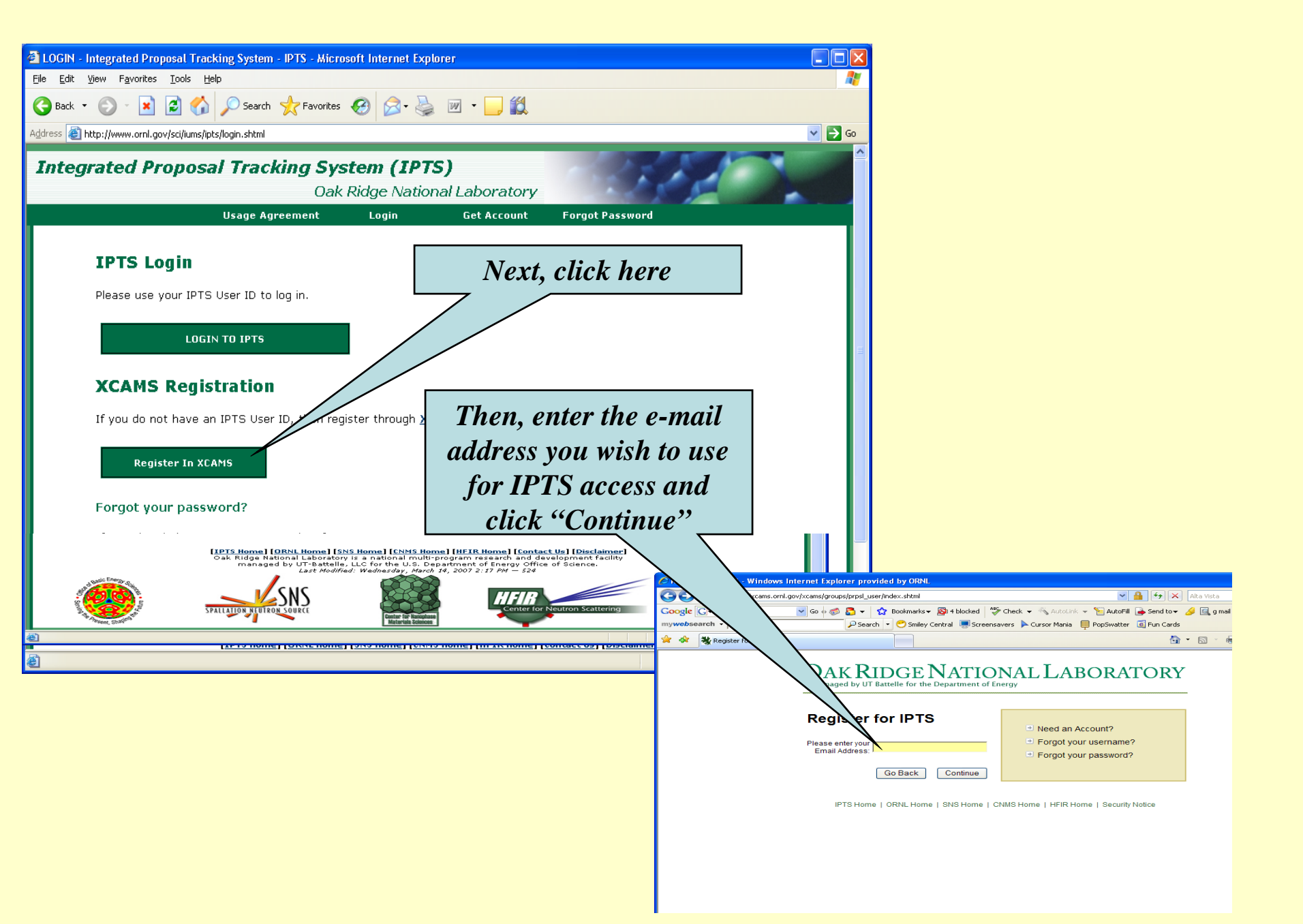

## XCAMS New User Account Registration - Step 1 of 6 - Windows Internet Explorer

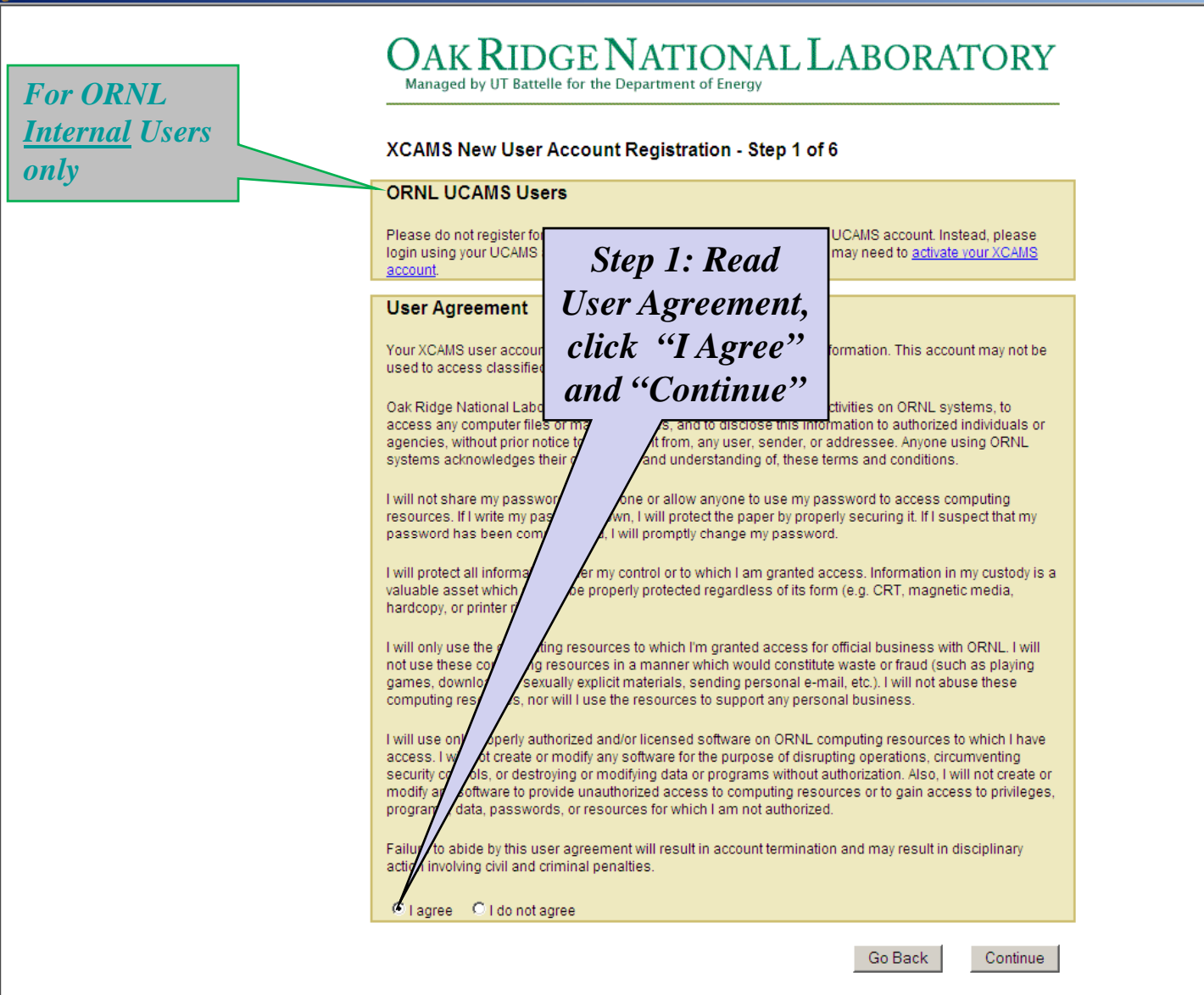

My Account | ORNL Home | Security Notice | Help

\_ 8 ×

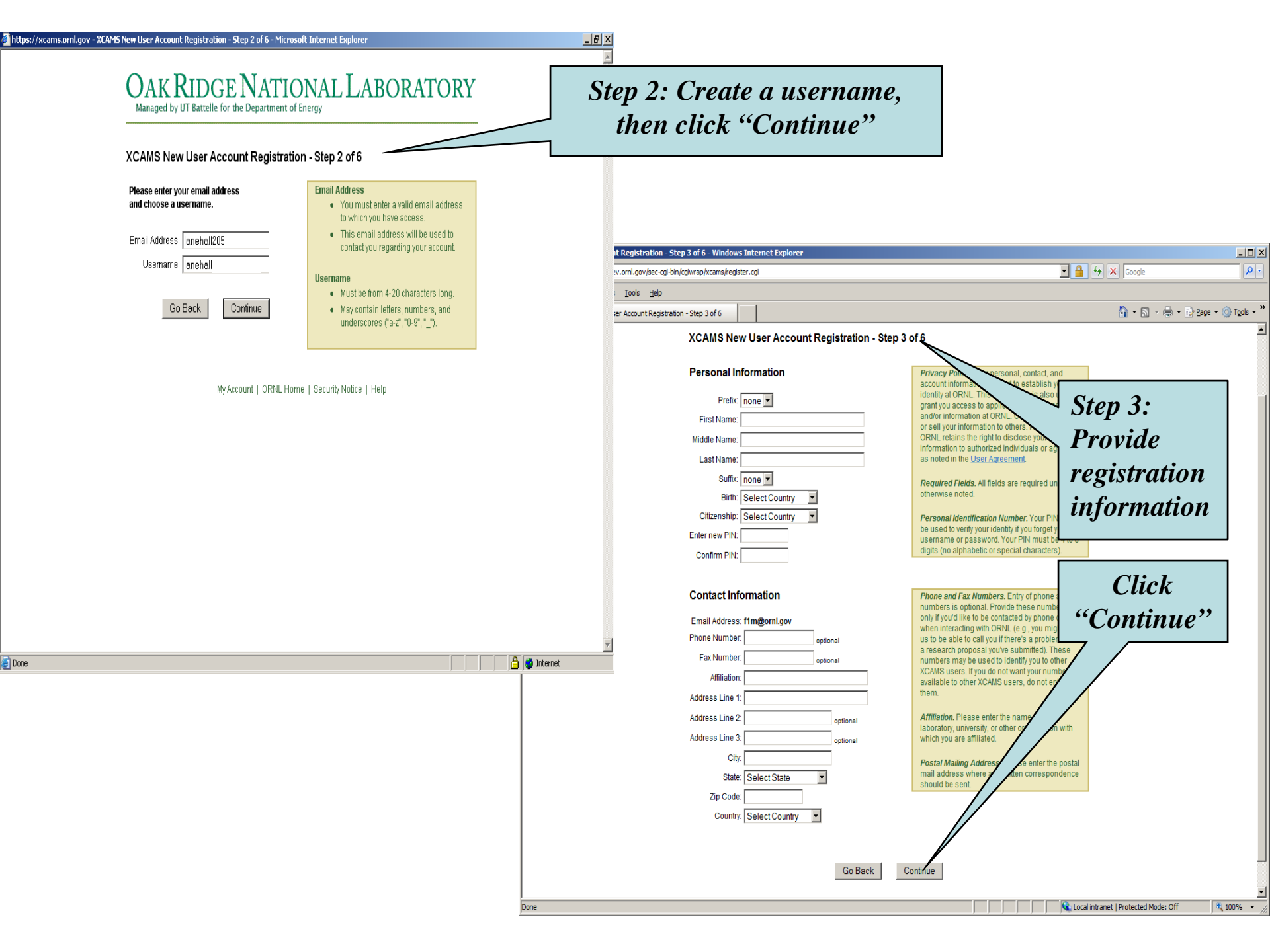

| CXCAMS New User Account Registration - Step 4 of 6 - Windows Internet Explorer                                                                                                    |                                               | <u> </u>               |
|----------------------------------------------------------------------------------------------------|-----------------------------------------------|------------------------|
| 🚱 🕤 🔻 💥 https://xcams.ornl.gov/sec-cgi-bin/cgiwrap/xcams/register.cgi                                                                                                    | Google                                        | <b>₽</b> •             |
| Elle Edit View Favorites Iools Help                                                                                                    |                                               |                        |
| 😪 🏟 💥 XCAMS New User Account Registration - Step 4 of 6                                                                                                    | 🟠 🔹 🗟 🔹 🔂 Bage 🔹                              | • 💮 T <u>o</u> ols 🕶 » |
| XCAMS New User Account Registration - Step 4 of 6      OAR CRIDGE NATIONAL LABORATION     Managed by UT Battelle for the Department of Energy      XCAMS New User Account Registration - Step 4 of 6      WARNING**      Please ensure no one site can see your     screen when you enter your password:     Username: Ianehall     Enter new password:     Confirm new password:     Confirm     w dust contain no more than three     identical consecutive characters in an ommeric in the fi     identical consecutive characters in     bostion from the previous password:     Must contain no more than three     identical consecutive characters in     bostion from the previous password:     were an event of the previous password:     Must contain three as sting that is the sam     the username or contains the | ORY Step 4: Set XCAMS password Click "Submit" | • ( Tgols - * )        |
|                                                                                                    |                                               | Y                      |
|                                                                                                    | Local intranet   Protected Mode: Off          | 🔍 100% 🔹 //            |

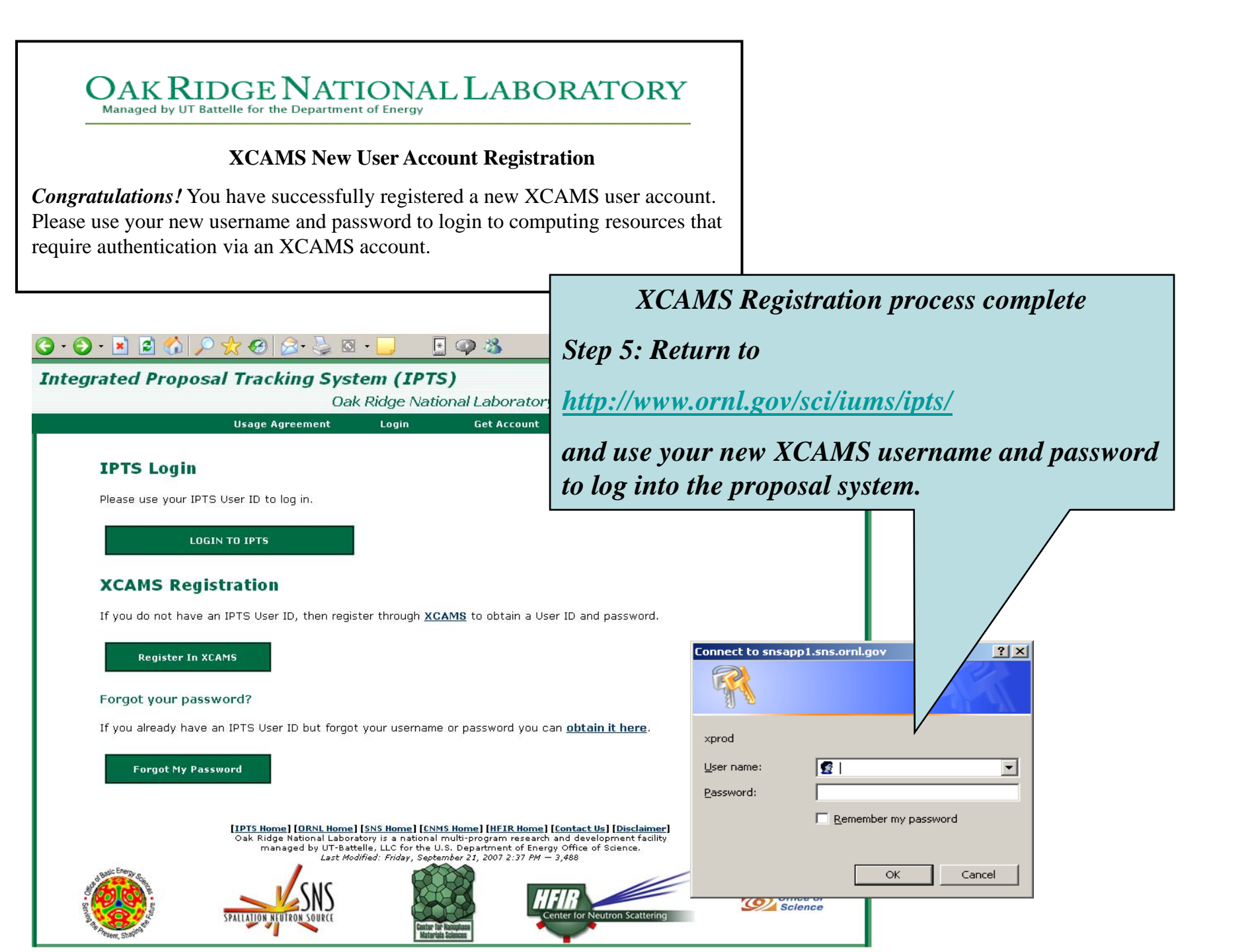

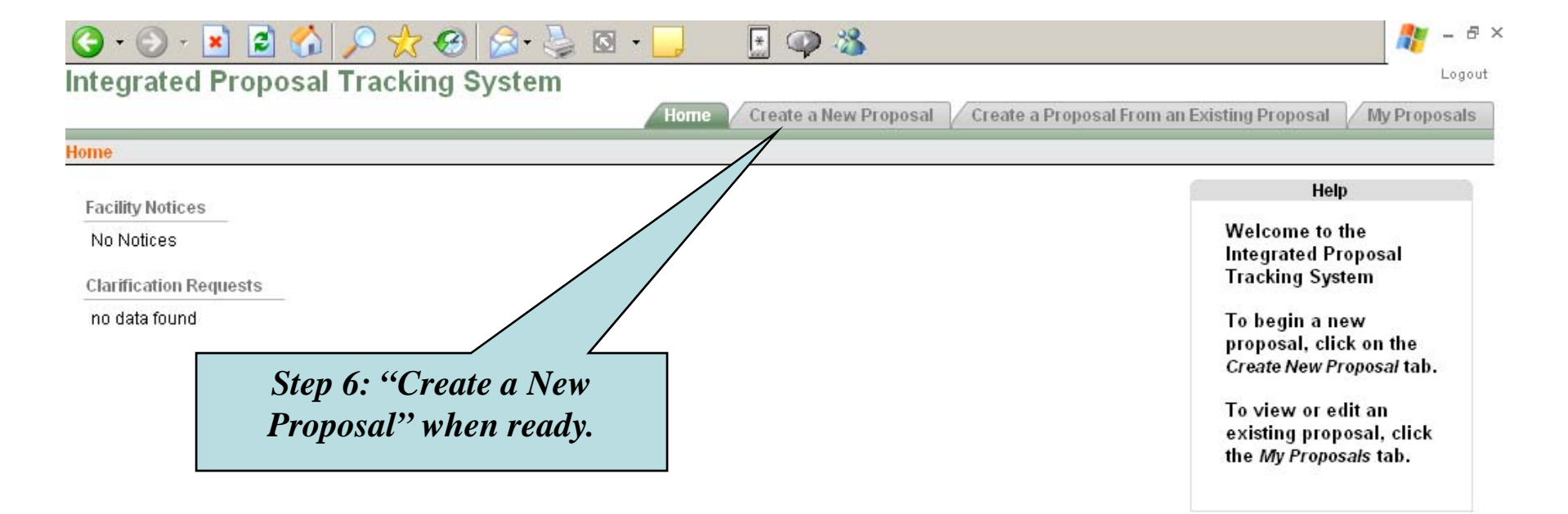

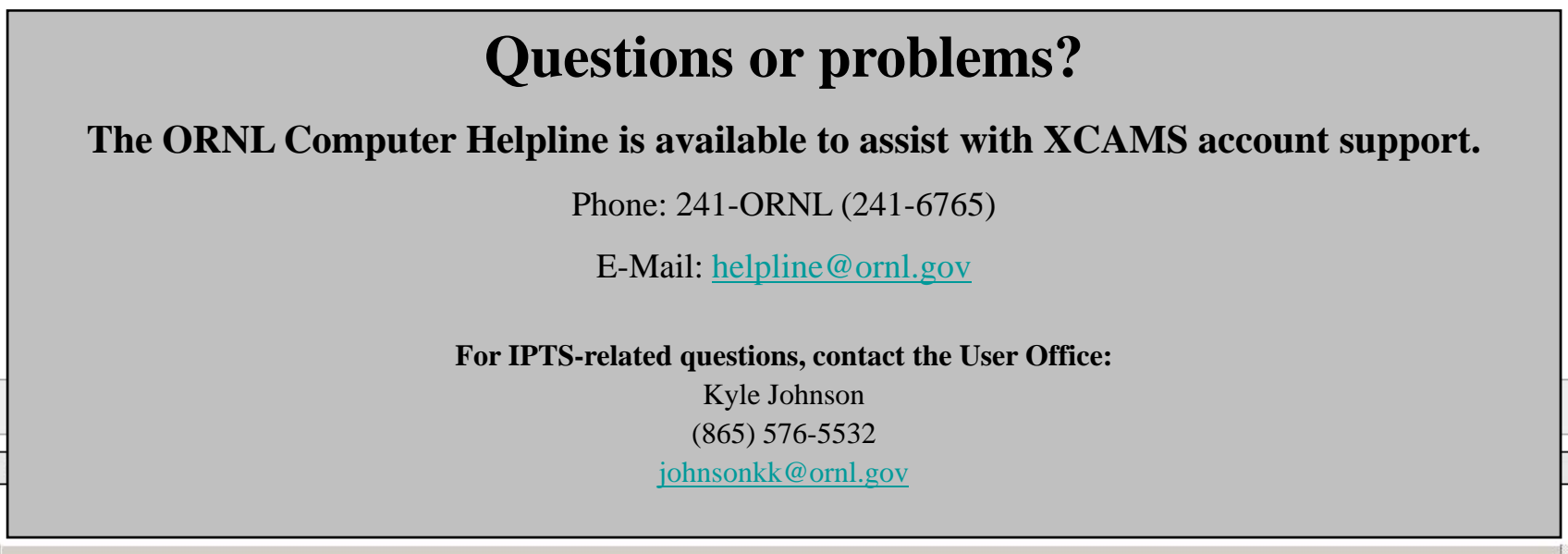